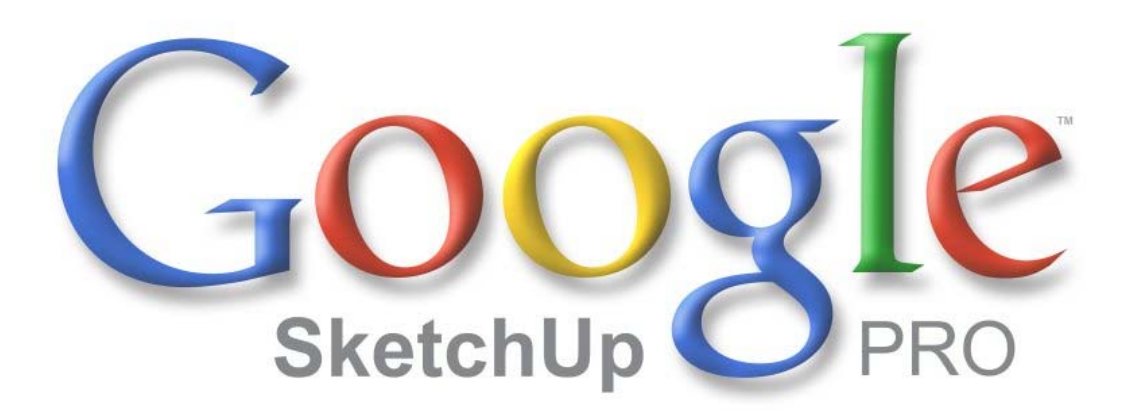

# Google SketchUp 6 GIS Plugin Installation Guide

Last Updated: July 2007

Google SketchUp Pro GIS Plugin - Installation Guide - 1 -

# **Table of Contents**

| 1. Introduction               | 3 |
|-------------------------------|---|
| 2. GIS Plugin Installation    | 4 |
| 3. GIS Plugin Tool Activation | 6 |

### I. Introduction

This document describes the process for installing the Google SketchUp Pro 6 GIS Plugin. Google SketchUp Pro 6 GIS Plugin will install various DLL files into both SketchUp Pro 6 and ESRI Arc9.2.

#### Preparation

There are a few tasks you should accomplish before installing the Google SketchUp Pro 6 GIS Plugin. These are as follows:

- Disable all "spy-ware" and antivirus software. DLL registration can be interpreted as virus-like activity.
- Uninstall previous versions of the SketchUp ArcGIS Plugin.
- Install your GIS software (if not already installed)
- Install SketchUp Pro 6

### II. SketchUp 6 GIS Plugin Installation

To install the SketchUp ArcGIS Plugin:

1. Double-click on the SketchUp6ESRI.exe. The following dialog box appears after reading and accepting the terms of the software license:

This dialog box displays the two items that will be installed in your ArcGIS product.

| 뤻 SketchUp 6 ESRI Plug-in - InstallShield Wizard                                                                                     |                                                                                                    |
|----------------------------------------------------------------------------------------------------|----------------------------------------------------------------------------------------------------|
| Setup<br>Setup will install the following components. IF ARCGIS is ins<br>NON-DEFAULT location - Be sure to specify the location her | talled in a<br>e for the GIS- BIN                                                                                                    |
| Click on an icon in the list below to change how a feature is in<br>GIS Plugin<br>3D Analyst SketchUp 3D Symbol Support              | stalled.<br>Feature Description<br>Enables ArcGIS users with the 3D<br>Analyst extension to quiddy<br>create highly detailed<br>three-dimensional models in<br>SketchUp.<br>This feature requires 2263KB on<br>your hard drive. |
| Install to:<br>C:\Program Files\Google\Google Sketchup 6\<br>InstallShield                                                           | Change                                                                                                    |
| Help Space < Back                                                                                                    | Next > Cancel                                                                                                    |

The GIS Plugin allows users to export their SketchUp models to a mdb (Personal Database) as an ESRI 3D feature, Multipatch.

| 🖟 SketchUp 6 ESRI Plug-in - InstallShield Wizard                                                                                     | i 🛛 🔀                                                                                                    |  |
|----------------------------------------------------------------------------------------------------|----------------------------------------------------------------------------------------------------|--|
| Setup<br>Setup will install the following components. IF ARCGIS is ins<br>NON-DEFAULT location - Be sure to specify the location her | stalled in a<br>re for the GIS- BIN                                                                                                    |  |
| Click on an icon in the list below to change how a feature is in                                                                     | Adds support for SketchUp files<br>as supported 3D symbols that<br>can be imported into ArcGIS 3D<br>Anlayst. Install to ArcGIS<br>application folder.<br>This feature requires 10MB on<br>your hard drive. |  |
| Install to:<br>C:\Program Files\ArcGIS\                                                                                              | Change                                                                                                    |  |
| Help Space < Back Next > Cancel                                                                                                    |                                                                                                    |  |

This item allows users to export GIS information from ArcMap/ArcScene/ArcGlobe to SketchUp for 3D modeling.

This item also allows users to view SketchUp files (skp) as 3D symbology in ArcScene/ArcGlobe.

\*IMPORTANT – This install of the GIS Plugin is designed for local installs of the ESRI Arc9 product. If ArcGIS is served through a network or if ArcGIS is not installed in the default location (C:\Program Files\ArcGIS), this part of the plugin (3D Analyst SketchUp 3D Symbol Support) must be installed in the location of the ArcGIS program. (For support, please contact us at gis@sketchup.com)

- 2. Click on the Next button.
- 3. Click on the Install button to install the SketchUp ArcGIS Plugin.

## **III. SketchUp ArcGIS Plugin Tool Activation**

The ArcGIS Plugin must be activated within your GIS tools before it can be used.

To activate the plugin:

- 1. Launch one of your ESRI programs, such as ArcMap or ArcScene.
- 2. Click on the Tools>Customize>Add From File button.

| ustomize                  | ?                        |
|---------------------------|--------------------------|
| Toolbars Commands Options |                          |
| Toolbars:                 |                          |
| 🗹 Main Menu               | New                      |
| 3D Analyst                |                          |
| Advanced Editing          | E Rename                 |
|                           | Delete                   |
| Annotation                |                          |
|                           | Reset                    |
|                           |                          |
|                           |                          |
| Data Frame Tools          |                          |
| Distributed Geodatabase   |                          |
| Draw                      |                          |
| Editor                    |                          |
|                           |                          |
| Keyb                      | oard Add from file Close |

3. Browse to the ArcGIS directory (by default it is C:\Program Files\ArcGIS\SketchUp6).

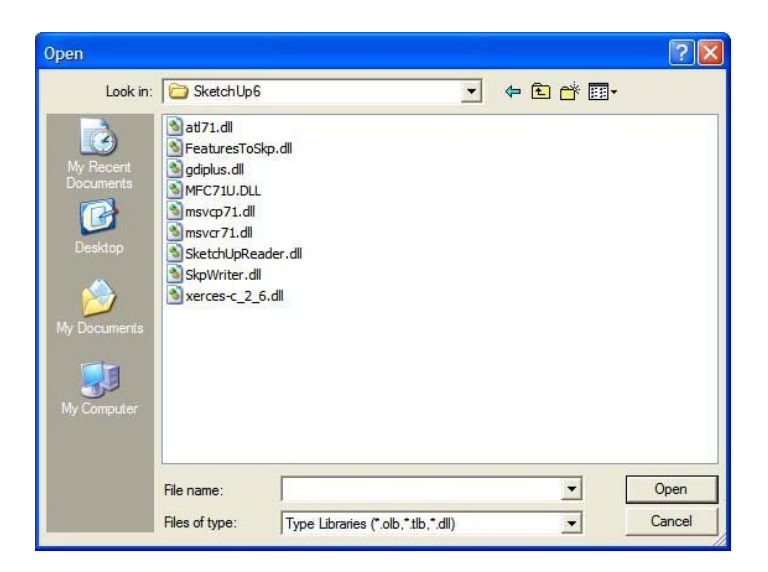

Google SketchUp Pro GIS Plugin - Installation Guide

4. Select the FeaturesToSkp.dll within the ArcGIS\SketchUp6 directory. Click the Open button.

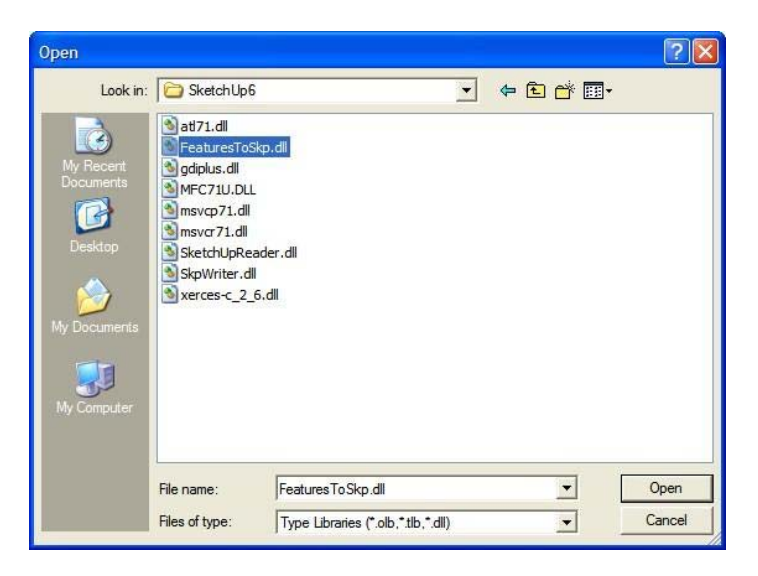

5. The SketchUp 6 Tools toolbar is now selectable in the Toolbars tab menu. Be sure it is checked.

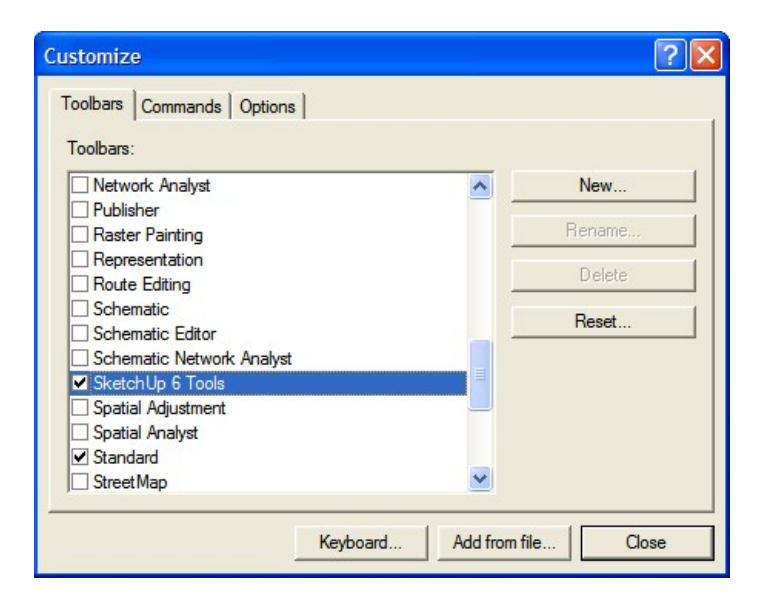

The Google SketchUp 6 GIS plugin resides in your Arc-xxx application after activation.

Tool activation will have to be performed for each of your GIS applications (ArcMap, ArcScene, and ArcGlobe).